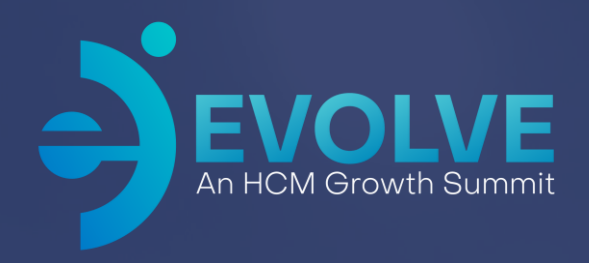

# **Optimizing Your PTM Solution**

2024 Asure Reseller Partner Conference

Presented by Janel Weinke

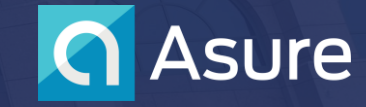

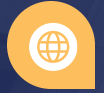

## **Speaker Introduction**

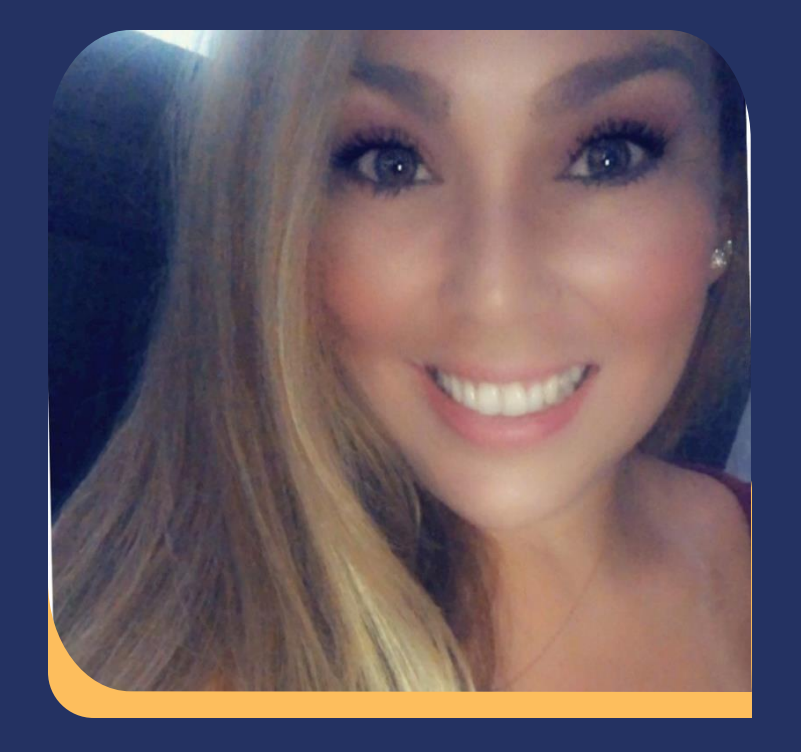

#### **Janel Weinke**

Senior Director of Tax Operations

Over 20yrs of Payroll Tax experience beginning my career at leading tax compliance filing, tax agency notices and regional payroll location for small and national payroll clients. I have worked closely with clients to ensure from beginning to end the payroll tax setup is setup for success to ensure timely and accurately filing and payment remittance. I have worked with all size of companies with 1 to 1000+ employee(s) and multi-state.

Joined Asure in 2020 leading tax filing/payment submission through our direct business using Evolution. As we moved our direct business to One Asure, and processing the operations to one tax engine APTM, I am currently leading our reseller support team.

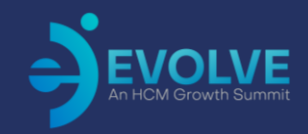

#### **Session Agenda**

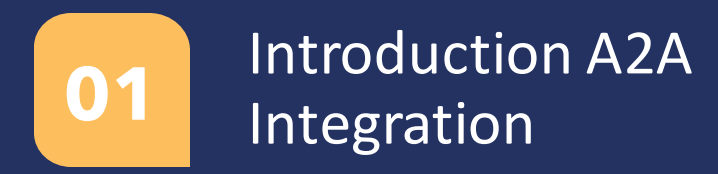

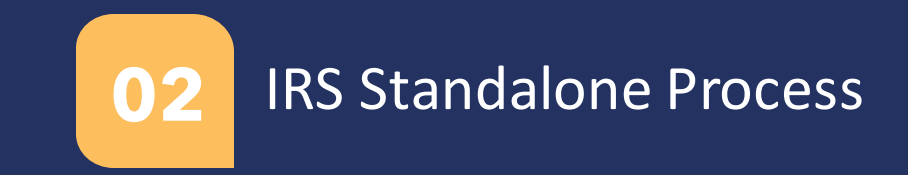

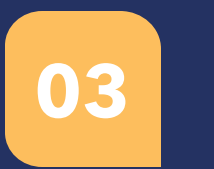

Creation, Upload & Confirm

Web Portal

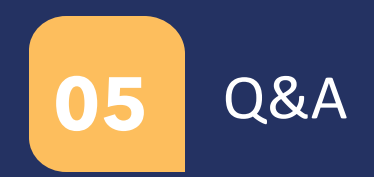

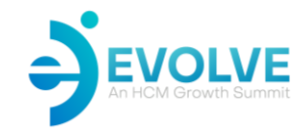

## What is A2A Integration?

The ability to submit E-file quarterly returns to a tax agency within minutes and receive acceptance or rejections for the tax agency.

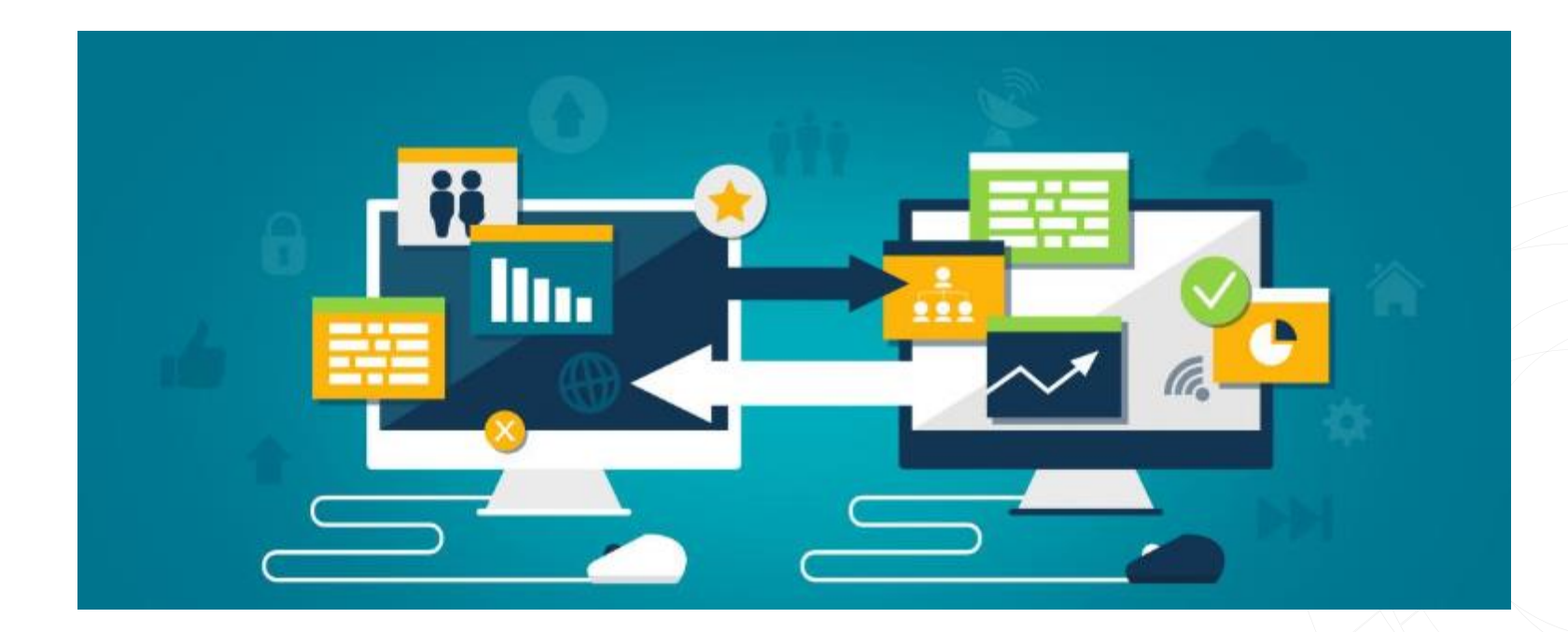

#### IRS 941/940 Standalone Process

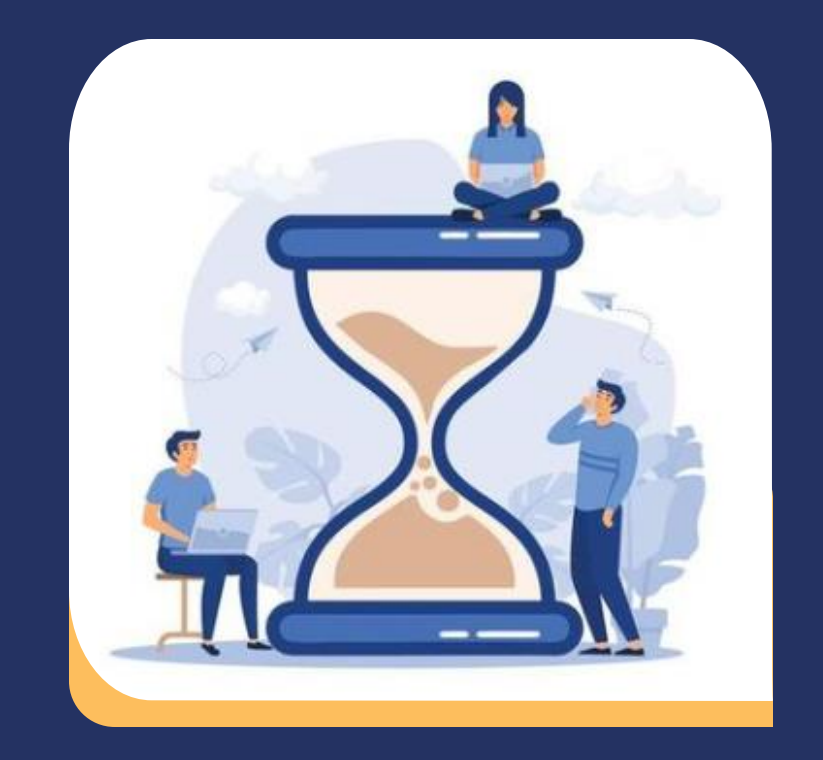

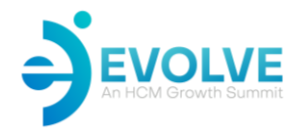

#### **Asure E-File Web Portal**

How long does it take to process the creation, batching, submission and obtaining acceptance or rejections from the IRS?

Would you like if you can submit all 941s for all your clients within batch?

Imagine the extra time you will have...

Yes, it's possible to process all 941s electronic filings to the IRS and receive response from the IRS all within ONE day!

### **Creation, Upload & Confirm**

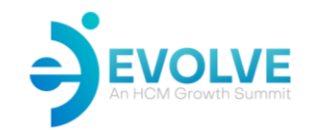

01

#### Create the 941s electronic filings & Upload returns

- Create the 941 returns from EVO.
- Process up to 10k EINS within one batch.
- User will enter the quarter, year and the form that is being uploaded.
- The file can contain up to 10,000 returns.

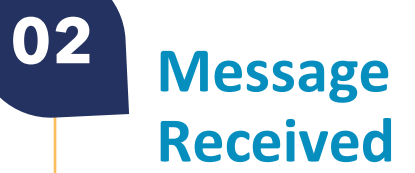

- The file uploaded is parsed and uploaded to the S3 processing bucket.
- A message will be located at the lower bottom by the UPLOAD button indicating successfully processing file uploaded.

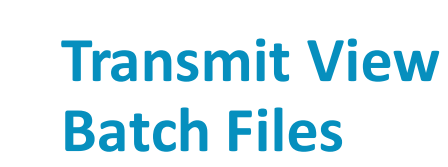

03

 The returns are parsed and new batches of 100 are being created.

### **Creation, Upload & Confirm**

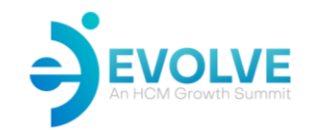

#### **Transmit Files**

04

- User can select one or more bathes and transmit to the IRS by selecting Transmit.
- Once files have been transmitted the files will be removed from transmit page and will be located on Transmission page.

Transmission Page

05

#### Select Confirm action to receive response from files transmitted.

 User can select one file or multiple returns for confirmations or rejections.

# Response from the IRS

06

- Go to Confirmation screen and user will have the ability to download all confirmation files received from the IRS.
- Go to Confirmation Errors and user and can download the report of any errors received from the IRS.

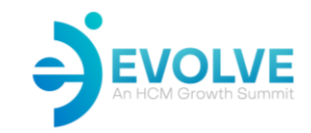

## **Asure E-File Web Portal**

#### 1. Select Quarter, Year, Form Code and locate file and then Upload

| Asure EFiling Web Portal       |                               |               |             |                                |                                        |                       |                                |  |
|--------------------------------|-------------------------------|---------------|-------------|--------------------------------|----------------------------------------|-----------------------|--------------------------------|--|
| FilingWebApp                   | Quartar                       | 3             | Upload File |                                |                                        |                       |                                |  |
| Home<br>Upload File            | Year:                         | 2023          |             |                                | 2. File U                              | Iploaded              | user will receive a successful |  |
| Transmit File<br>Transmissions | Form Code:                    | 941           |             |                                | IIICSS                                 | uge.                  |                                |  |
| Confirmations<br>Confirmation  | Upload one or more files usir | ng this form: |             | FilingWebApp                   |                                        |                       | Upload File                    |  |
| Errors<br>Processes            | Choose Files Asure_U524U      | 132023.xml    |             |                                | Quarter:                               | 3                     |                                |  |
| Privacy                        | Upload                        |               |             | Home<br>Upload File            | Year:                                  | 2023                  |                                |  |
|                                |                               |               |             | Transmit File<br>Transmissions | Form Code:                             | 941                   |                                |  |
|                                |                               |               |             | Confirmations                  | Upload one or more files usi           | ng this form:         |                                |  |
|                                |                               |               |             | Confirmation<br>Errors         | Choose Files No file chosen            |                       |                                |  |
|                                |                               |               |             | Processes<br>Privacy           | Upload<br>File has been successfully p | arsed and uploaded ir | nto S3 Processing Bucket       |  |

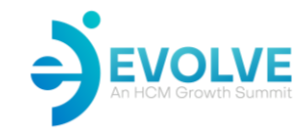

### **Asure E-File Web Portal**

3. Go to the Transmit File Page for status of the batch files created status.

| re EFiling Web Portal | ig Web Portal                                                                                                    |               |  |    |                                  |  |  |                                                      |     |      |                     |                                |                |                             |                               |                       |                   |                      |         |        |           |
|-----------------------|----------------------------------------------------------------------------------------------------|---------------|--|----|----------------------------------|--|--|------------------------------------------------------|-----|------|---------------------|--------------------------------|----------------|-----------------------------|-------------------------------|-----------------------|-------------------|----------------------|---------|--------|-----------|
|                       | Transmit                                                                                                    |               |  | sv |                                  |  |  |                                                      |     |      |                     |                                |                |                             |                               |                       |                   |                      |         |        |           |
|                       | ID FileName ActualFileName Submission Status Create Process Time Last Process Time User Name Quarter Year File   9955 Aure_05240221171025_000002_Processing_0023A014114010_11xt Aure_052402023171025_000002 Pending 8/14/2023 11:a002 AM UmsSimalContractor) 3 2023 |               |  |    |                                  |  |  |                                                      |     |      |                     |                                |                |                             |                               |                       |                   |                      |         |        |           |
|                       | 2 3                                                                                                    |               |  |    |                                  |  |  |                                                      |     |      |                     |                                |                |                             |                               |                       |                   |                      |         |        |           |
|                       |                                                                                                    |               |  | 8  | 9 2023 - EFilingWebApp - Privacy |  |  |                                                      |     |      |                     | 4.                             | Tran           | smit th                     | ne files                      | to the                | RS.               |                      |         |        |           |
|                       |                                                                                                    |               |  |    |                                  |  |  | ure EFiling Web Porta                                | I   |      |                     |                                |                |                             |                               |                       |                   |                      |         |        |           |
|                       |                                                                                                    | EFilingWebApp |  |    |                                  |  |  |                                                      |     |      | Transmit Files      |                                |                |                             |                               |                       |                   |                      |         |        |           |
|                       | 8                                                                                                    |               |  |    |                                  |  |  | Home<br>Upload File                                  | D   | ID   |                     | FileName                       |                | ActualFileName              | Submission Status             | Create Process Time   | Last Process Time | User Name            | Quarter | Year F | FileCount |
|                       |                                                                                                    |               |  |    |                                  |  |  | Transmit File                                        | C 3 | 3935 | Asure_0524202317192 | 25_032023_Processing_202340141 | 114010_1.txt / | Asure_05242023171925_032023 | Pending                       | 8/14/2023 11:40:02 AM |                   | UmaSista(Contractor) | 3       | 2023   | 3         |
|                       |                                                                                                    |               |  |    |                                  |  |  | Confirmation<br>Confirmation<br>Processes<br>Privacy | 5   |      |                     |                                |                |                             | 2023 - EflingViebAgo - Princy |                       |                   |                      |         |        |           |

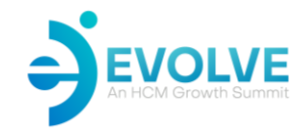

## **Asure E-File Web Portal**

5. To confirm transmitted files, select one or more returns for confirmations.

Asure EFiling Web Portal

Confirm

٥

6. Two screens within Dashboard to review acceptance or rejection and reason from the IRS.

| Transmitted Files |                    |           |          |                      |                              |        |        |                                                       |                                                              |                     | ĺ                             | EFilingWebApp |                              |                  |                     |                     |                         |                      | Confirma                         | ations        |             |                  | DownloadToCSV                                               |                                                             |                    |
|-------------------|--------------------|-----------|----------|----------------------|------------------------------|--------|--------|-------------------------------------------------------|--------------------------------------------------------------|---------------------|-------------------------------|---------------|------------------------------|------------------|---------------------|---------------------|-------------------------|----------------------|----------------------------------|---------------|-------------|------------------|-------------------------------------------------------------|-------------------------------------------------------------|--------------------|
|                   |                    |           |          |                      |                              |        |        |                                                       |                                                              |                     | Downloa                       | #dToCSV       | - 1                          |                  | ID                  | Company Name        | FEIN                    | FormCode             | SubmissionID                     | Quarter       | Year        | SubmissionStatus | ConfirmationStatus                                          | UploadedFileName                                            | SubmissionFile     |
|                   |                    |           |          |                      |                              |        |        |                                                       |                                                              |                     |                               |               | - 1                          | Home             | 923469              | REID-ASHMAN MF0 INC | 770141110               | 941                  | 70978520232050000                | 12 2          | 2028        | Transmitted      | Confirmed                                                   | Asure,07252023021925,022023,Processing,20233324033306,11:1  | Download File      |
| ID                | Company Name       | FEIN      | FormCode | SubmissionID         | Quarter                      | Year   | S      | ubmission Status                                      |                                                              | U                   | ploaded File Name             |               | - 1                          | Upload File      | 323470              | PASHANN LLC         | 473683105               | 941                  | 70978520232060000                | 10 2          | 2028        | Transmitted      | Confirmed                                                   | Asure,07262023022225,022023,Processing,20234425114446,1 txt | Download File      |
| 326281            | PISO PI SOCIAL LLC | 834489830 | 941      | 70978520232060002814 | 2                            | 2023   |        | Transmitted                                           | Asure_07262023022225_022023_Processing_20234525114508_29 txt |                     |                               |               | Transmit File<br>Transmissio | 323471           | KONING & ASSOCIATES | 710869616           | 941                     | 70978520232060000    | 14 2                             | 2023          | Transmitted | Confirmed        | Acure_07262023022225_022023_Processing_20234425114446_1.txt | Download File                                               |                    |
| 326292            | RANHIDE SERVICES   | 844649332 | 947      | 70978520232060002815 | 2                            | 2023   |        | Transmitted                                           | Asure_07262023022225_022022,Processing_20224525114508_29.txt |                     |                               |               | Confirmation                 | 323472           | KERI SYSTEMS INC    | 943117805           | 941                     | 70978520232060000    | 12 2                             | 2023          | Transmitted | Confirmed        | Asure 07262023022225 022023 Processing 20234425114446 1 tot | Download File                                               |                    |
| 326283            | KTXE KTX           | 823194988 | 941      | 70978520232060002816 | 2                            | 2023   |        | Transmitted                                           | À                                                            | sure_07262023022225 | .022023_Processing_2023452511 | 14508_29.txt  |                              | Confirmation     | 923478              | SANDHAR CORPORATION | 020796655               | 941                  | 70978520232060000                | 16 2          | 2023        | Transmitted      | Confirmed                                                   | Asure_07262023022225_022023_Processing_20234425114446_11trt | Download File      |
|                   |                    |           |          |                      |                              |        |        |                                                       |                                                              |                     |                               |               |                              | Processes        | 323474              | BRINGING YOU HOME   | 471951263               | 941                  | 70978520232060000                | 27 2          | 2023        | Transmitted      | Confirmed                                                   | Asure_07262023022225_022023_Processing_20234425114446_1.sst | Download File      |
|                   |                    |           |          | @ 2023               | IS - EFilingWebApp - Privacy |        |        |                                                       |                                                              |                     |                               |               |                              | Privacy          |                     | REALTY              | 241242020               |                      |                                  |               | -           |                  | Cudanial.                                                   |                                                             | Providence of Pro- |
|                   |                    |           |          |                      |                              |        |        |                                                       |                                                              |                     |                               |               | - 1                          |                  |                     | ARRIAGA AND         | 941507979               | 241                  | 1077632023200300                 |               | 2010        |                  | Comment                                                     | None_0/2020202220_022020_P100000mg_20204420114440_1.55      | Control Pre-       |
|                   |                    |           |          |                      |                              |        |        |                                                       |                                                              |                     |                               |               | - 1                          |                  | \$23476             | ABSOCIATES INC      | 020559203               | 611                  | 70978520232060000                | 10 2          | 2023        | Transmitted      | Continued                                                   | Asure_07262623022235_022023_Processing_20234425114446_1 tot | Download File      |
|                   |                    |           |          |                      |                              |        |        |                                                       |                                                              |                     |                               |               | - 1                          |                  | 923477              | ARCNOUS CORPORATION | 260435217               | 941                  | 709785202320600.00               | 10 2          | 2023        | Transmitted      | Confirmed                                                   | Asure_07262023022225_022023_Processing_20234425114446_1.tst | Download File      |
|                   |                    |           |          |                      |                              |        |        |                                                       |                                                              |                     |                               |               | - 1                          |                  | 923476              | RICHARD DELOY SMITH | 770327691               | 941                  | 70978520231060000                | 11 2          | 2023        | Transmitted      | Confirmed                                                   | Acure_07262023022225_022023_Processing_20234425114446_1.tst | Download File      |
|                   |                    |           |          |                      |                              |        |        |                                                       |                                                              |                     |                               |               | - 1                          |                  | 323479              | INC INC             | \$70738367              | 941                  | 70978520232060000                | 12 2          | 2028        | Transmitted      | Confirmed                                                   | Asure_07262023022225_022023_Processing_20236425116646_1 tot | Download File      |
|                   |                    |           |          | _                    |                              |        |        |                                                       |                                                              |                     |                               | 100           | murr                         |                  | \$23480             | GBMIS INC           | 770448401               | 941                  | 70978520232060000                | 13 2          | 2028        | Transmitted      | Confirmed                                                   | Asure_0726202302225_022023_Processing_20234425114446_1 tot  | Download File      |
|                   |                    |           |          | EFI                  |                              | Reject |        |                                                       |                                                              |                     |                               | 00            | ///////                      |                  |                     |                     |                         |                      |                                  |               | 2023        | Transmitted      | Confirmed                                                   | Asure_07262023022225_022023_Processing_20234425114446_1.txt | Download File      |
|                   |                    |           |          |                      |                              |        |        |                                                       |                                                              |                     |                               |               |                              |                  |                     |                     |                         |                      | DownloadToCSV<br>DownloadAIFiles |               | 2023        | Transmitted      | Confirmed                                                   | Asure_07252023022225_022023_Processing_20234425114446_1.tx  | Download File      |
|                   |                    |           |          |                      |                              |        |        |                                                       |                                                              |                     |                               |               |                              |                  |                     |                     |                         |                      |                                  |               | 2028        | Transmitted      | Confirmed                                                   | Acure_07262023022225_022023_Processing_20234425114446_1.txt | Download File      |
|                   |                    |           |          |                      |                              |        | ID     | Company                                               | FEIN                                                         | FormCode            | SubmissionID                  | Quarter       | Year                         | SubmissionStatus | ConfirmationStatus  | Errors              | Uplo                    | adedFileName         |                                  | SubmissionFi  | 2023        | Transmitted      | Confirmed                                                   | Asure_07282023022235_022023_Processing_20234425114446_1.trt | Download File      |
|                   |                    |           |          |                      |                              |        | 1071   | Name                                                  |                                                              |                     |                               |               |                              |                  |                     |                     |                         |                      |                                  |               | 2023        | Transmitted      | Confirmed                                                   | Asure_07262023022225_022023_Processing_20234425114446_1 tst | Download File      |
|                   |                    |           |          |                      |                              | -      | 323507 | D03I D03 INC                                          | 770454758                                                    | 941                 | 70978520232050000040          | 2             | 2023                         | Transmitted      | Confirmation Error  | A                   | sure_07252023022225_022 | 023_Processing_2023  | 4425114446_1.set                 | Download File | 2023        | Transmitted      | Confirmed                                                   | Asure 07262023022225 022023 Processing 20234425114446 1.tst | Download File      |
|                   |                    |           |          |                      |                              | -      | 323583 | ONELO NEL                                             | 383865758                                                    | 941                 | 70978520232060000116          | 2             | 2023                         | Transmitted      | Confirmation Error  | A                   | ture_07282023022228_022 | 023_Processing_2023  | 4425114449_2.54                  | Download File | /           |                  |                                                             |                                                             | 12:13 PM           |
|                   |                    |           |          |                      |                              |        | 323639 | SECURITY GROUP<br>CORP                                | 853427090                                                    | 941                 | 70978520232060000172          | 2             | 2028                         | Transmitted      | Confirmation Error  | A                   | sure_07262023022225_022 | 023_Processing_2023  | 4425114449_2.5d                  | Download File |             |                  |                                                             |                                                             |                    |
|                   |                    |           |          |                      |                              |        | 323771 | MWDY MW DYER<br>INC                                   | 833006346                                                    | 941                 | 70976520232060000304          | 2             | 2023                         | Transmitted      | Confirmation Error  | A                   | sur+_07262023021225_022 | 023_Processing_2023  | 4425114450_4.txt                 | Download File |             |                  |                                                             |                                                             |                    |
|                   |                    |           |          |                      |                              | ۵      | 324194 | AVENTURA AT<br>PROSPECT LLC                           | 831690603                                                    | 941                 | 70978528232066000727          | 2             | 2023                         | Transmitted      | Confirmation Error  | A                   | nure_07262023022225_022 | 023,Processing,2023  | 4425114453_8.txt                 | Download File |             |                  |                                                             |                                                             |                    |
|                   |                    |           |          |                      |                              |        | 324262 | ISLAND LAKE<br>CENTER LLC                             | 431988453                                                    | 941                 | 70978520232060000795          | 2             | 2023                         | Transmitted      | Confirmation Error  | A                   | sure_07262023022225_022 | 023_Processing_2023  | 4425114453_8.txt                 | Download File |             |                  |                                                             |                                                             |                    |
|                   |                    |           |          |                      |                              |        | 824263 | RIVERWOOD<br>CENTER LLC                               | 431988461                                                    | 941                 | 70978520232060000796          | 2             | 2028                         | Transmitted      | Confirmation Error  | A                   | sure_07262023022225_022 | 023_Processing_2023  | 4425114458_8.txt                 | Download File |             |                  |                                                             |                                                             |                    |
|                   |                    |           |          |                      |                              |        | 324396 | ARAB WEST<br>VILLAGE NURSING<br>AND REHAB OPCO<br>LLC | 882453475                                                    | 941                 | 70978528232060000981          | 2             | 2023                         | Trensmitted      | Confirmation Error  |                     | ure_07262023022225_022  | 123_Processing_20234 | 1425114455_10.net                | Download File |             |                  |                                                             |                                                             |                    |
|                   |                    |           |          |                      |                              | 0      | 324399 | ARAB VILLAGES<br>ASSISTED LIVING<br>PROPCO LLC        | 882483682                                                    | 941                 | 70978520232060000932          | 2             | 2023                         | Transmitted      | Confirmation Error  | A1                  | ure_07262023022225_022  | 123_Processing,20234 | 1425114455_10.txt                | Download File |             |                  |                                                             |                                                             |                    |
|                   |                    |           |          |                      |                              | D      | 824414 | PINN PINNACLE<br>GROUP OF<br>HUDSON VALLEY<br>VE      | 010402202                                                    | 941                 | 70978520232060000947          | z             | 2028                         | Transmitted      | Confirmation Error  | Ai                  | ure_07262023022225_022  | 123_Precessing_20234 | 6425114455_10.5xt                | Download File |             |                  |                                                             |                                                             |                    |
|                   |                    |           |          |                      |                              | 0      | 324417 | OAKC OAK CREST<br>HEALTH &                            | 880667162                                                    | 941                 | 70978520232060000950          | ż             | 2023                         | Transmitted      | Confirmation Error  | A                   | ure_07262023022225_022  | 123_Processing_20234 | 1425114455_10.mt                 | Download File |             |                  |                                                             |                                                             |                    |

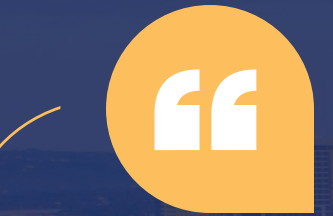

Technology will never replace great teachers, but technology in the hands of great teachers is transformational.

George Couras

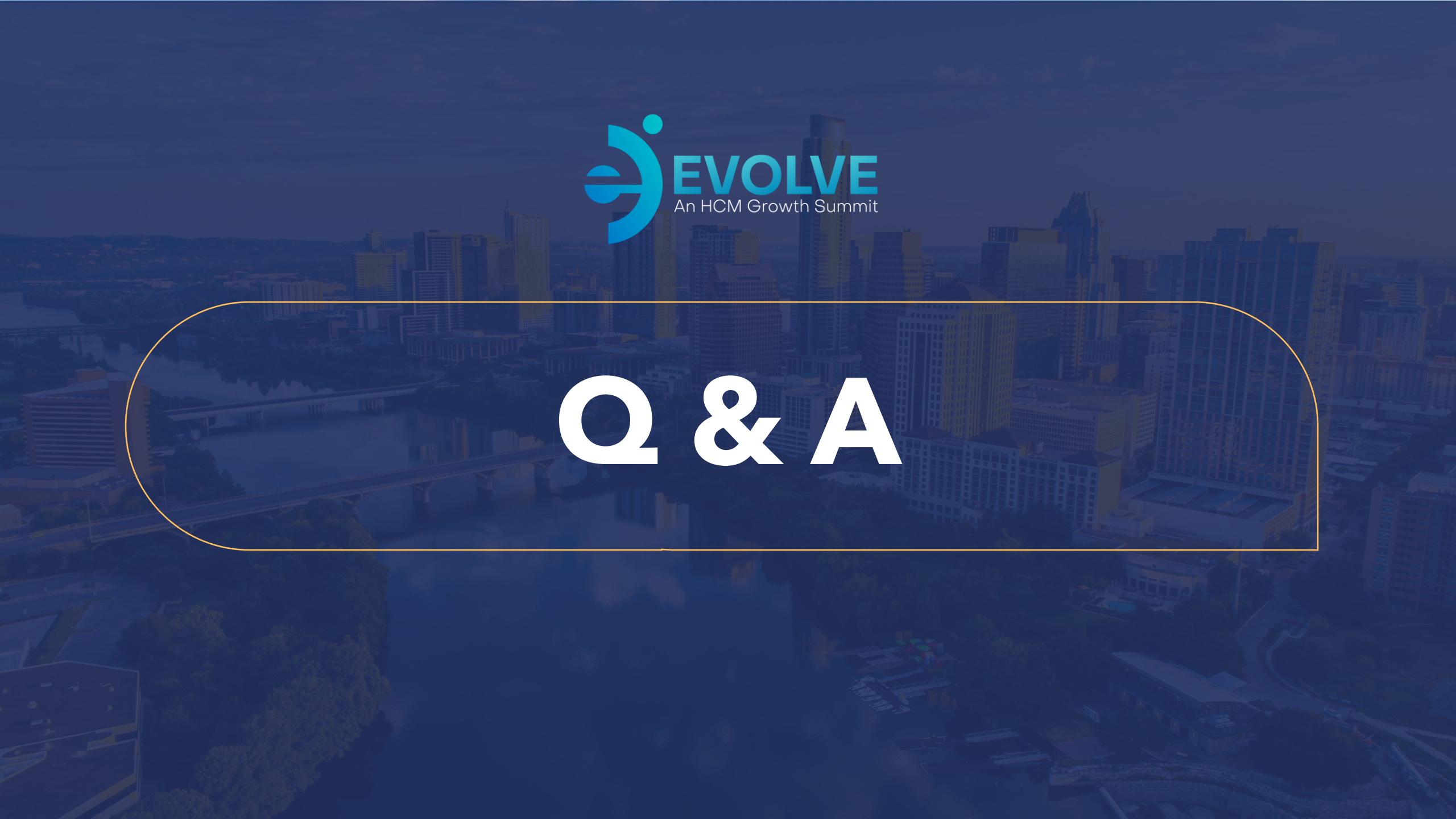

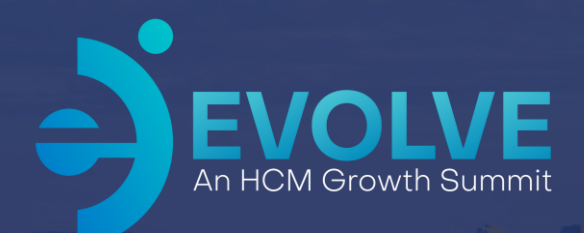

# **Thank You!**

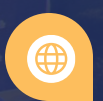

2024 Asure Reseller Partner Conference

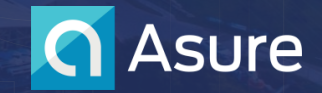